# Manuale d'uso utente

# Compilazione domanda di Iscrizione – Albo leva civica volontaria regionale

Bandi e Servizi

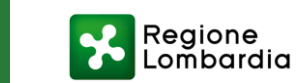

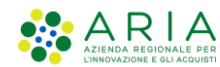

# Presentazione (1/2)

#### Presentazione

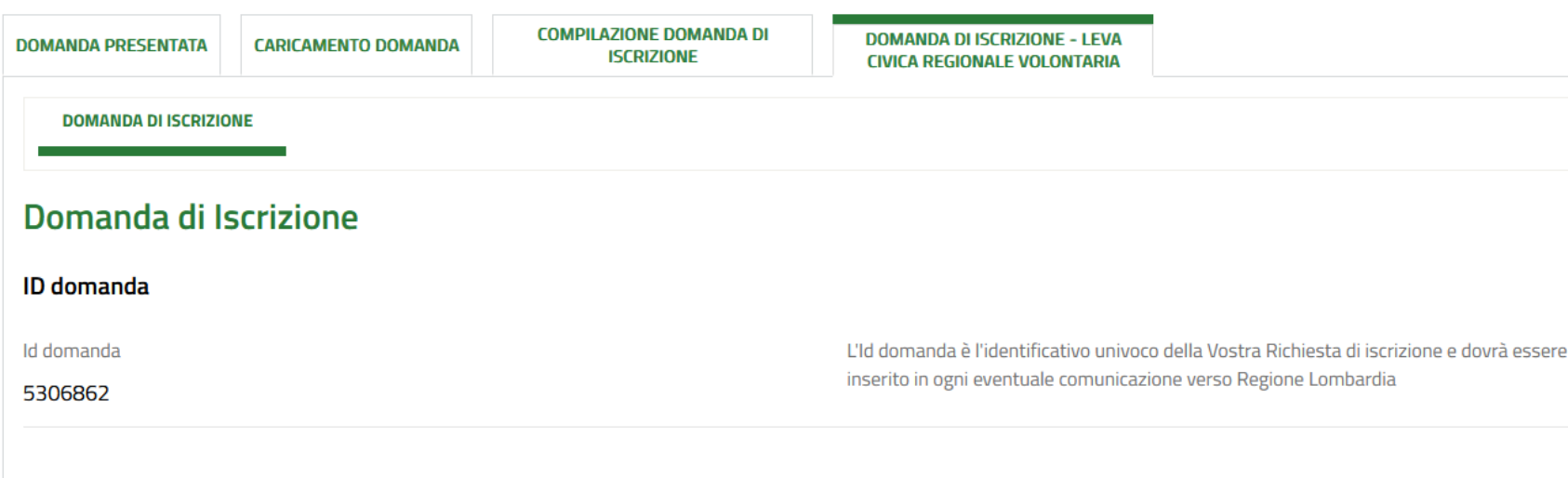

#### Informativa sull'utilizzo del sistema

Non è consentito l'accesso su Bandi Online con la stessa utenza, su più browser o più schede del medesimo browser simultaneamente, in quanto tale operazione potrebbe causare errori nel salvataggio dei dati della domanda in compilazione

Durante la navigazione su Bandi Online si richiede di non utilizzare i pulsanti "Avanti" e "Indietro" del proprio browser, ma di utilizzare i pulsanti appositi visibili all'interno delle pagine del portale. La funzione di copia/incolla è garantita solo tramite l'utilizzo di programmi di editor di testo senza specifiche formattazioni (es. Notepad, Notepad++ e similari), da evitare l'utilizzo di programmi di elaborazione di testi con formattazione (es. Word, Open-Office e similari) in quanto potrebbero causare errori nel salvataggio dei dati della domanda in compilazione.

Dichiaro:

di aver letto, compreso e accettato l'informativa

# Dopo aver effettuate l'accesso in **Bandi e Servizi**

(https://www.bandi.regione.lomb ardia.it/), aver cercato la procedura corretta nella sezione «**Procedimenti**» ed aver creato una prima domanda (come mostrato <u>qui</u> nel **Manuale d'uso utente** – Accesso, Profilazione e Creazione di domanda), si atterrerà in un primo modulo in cui sarà visibile l'informativa guida al corretto uso del portale.

E' possibile interrompere la compilazione della domanda, e riprenderla in qualsiasi momento.

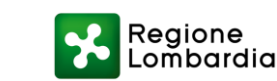

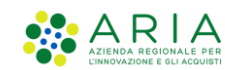

# Presentazione (2/2)

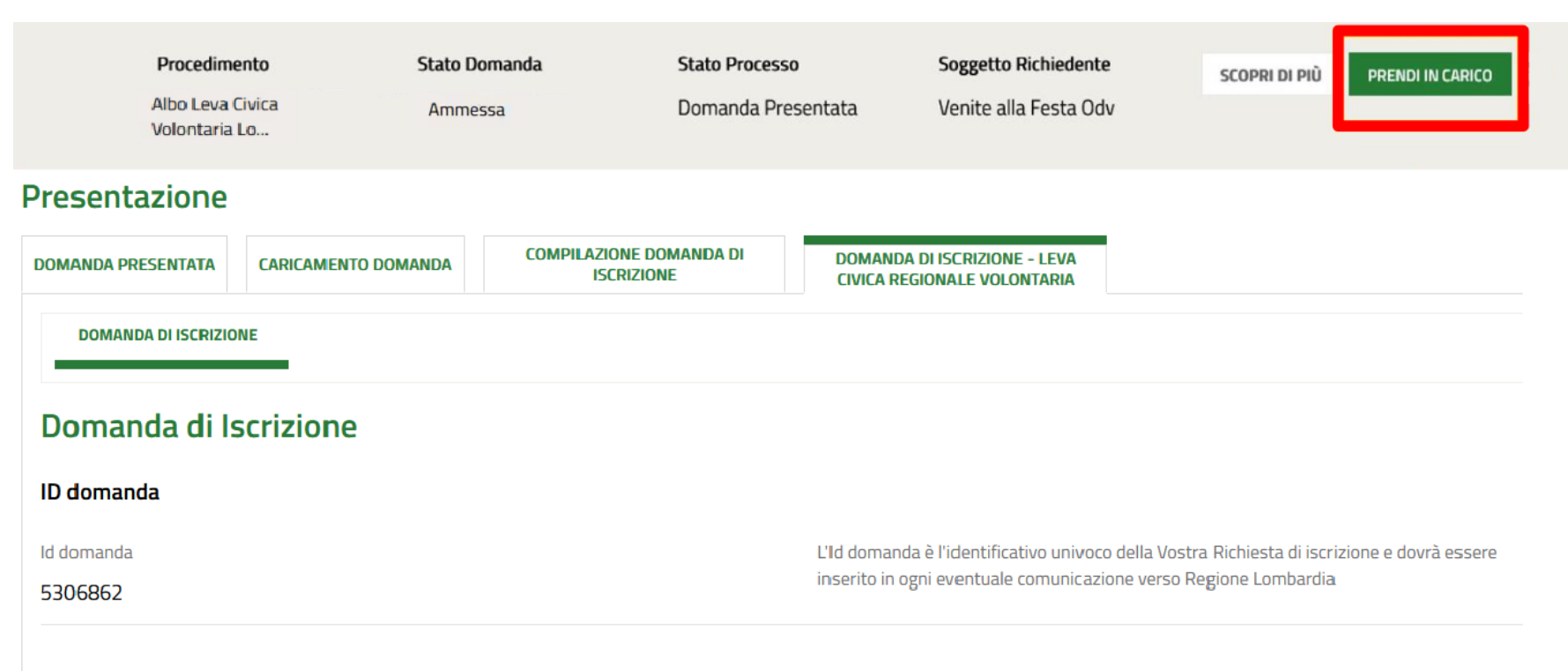

#### Informativa sull'utilizzo del sistema

Non è consentito l'accesso su Bandi Online con la stessa utenza, su più browser o più schede del medesimo browser simultaneamente, in quanto tale operazione potrebbe causare errori nel salvataggio dei dati della domanda in compilazione

Durante la navigazione su Bandi Online si richiede di non utilizzare i pulsanti "Avanti" e "Indietro" del proprio browser, ma di utilizzare i pulsanti appositi visibili all'interno delle pagine del portale. La funzione di copia/incolla è garantita solo tramite l'utilizzo di programmi di editor di testo senza specifiche formattazioni (es. Notepad, Notepad++ e similari), da evitare l'utilizzo di programmi di elaborazione di testi con formattazione (es. Word, Open-Office e similari) in quanto potrebbero causare errori nel salvataggio dei dati della domanda in compilazione.

Dichiaro:

#### di aver letto, compreso e accettato l'informativa

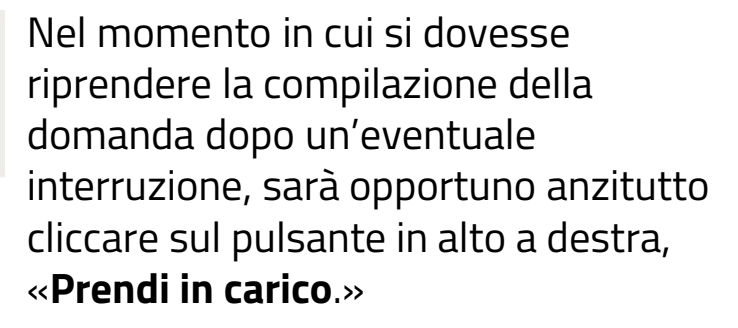

Questo passaggio permetterà lo sblocco della domanda e consentirà all'utente in sessione di proseguire con la compilazione.

Una volta sbloccata la domanda, in basso, a piè di pagina, compariranno i pulsanti che consentiranno di proseguire nella modulistica o di eliminare la bozza.

La compilazione può essere interrotta e ripresa a partire da qualsiasi modulo, indifferentemente.

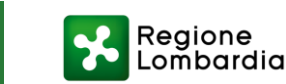

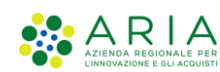

### Ente capofila

| Ente capofila - Dati identificativi ed anagrafici                      |                          |  |  |  |  |
|------------------------------------------------------------------------|--------------------------|--|--|--|--|
| Denominazione *                                                        | Acronimo                 |  |  |  |  |
| Comune di San Pellegrino Terme                                         |                          |  |  |  |  |
| Codice Fiscale                                                         | Partita IVA              |  |  |  |  |
| 00306690165                                                            |                          |  |  |  |  |
| Natura Giuridica *                                                     |                          |  |  |  |  |
| O Pubblica                                                             |                          |  |  |  |  |
| O Privata                                                              |                          |  |  |  |  |
|                                                                        |                          |  |  |  |  |
| Sede legale                                                            |                          |  |  |  |  |
| Provincia *                                                            | Comune *                 |  |  |  |  |
| Bergamo 🗸                                                              | San Pellegrino Terme 🗸 🗸 |  |  |  |  |
| Indirizzo *                                                            | CAP *                    |  |  |  |  |
| V.le Papa Giovanni XXIII,20                                            | 24016                    |  |  |  |  |
| Recapito telefonico *                                                  | Indirizzo WEB *          |  |  |  |  |
|                                                                        |                          |  |  |  |  |
| E-mail *                                                               | PEC *                    |  |  |  |  |
|                                                                        |                          |  |  |  |  |
| La sede legale è anche sede operativa? *                               |                          |  |  |  |  |
| O Si                                                                   |                          |  |  |  |  |
| O No                                                                   |                          |  |  |  |  |
|                                                                        |                          |  |  |  |  |
| Recapito per la corrispondenza con Regione Lombardia                   |                          |  |  |  |  |
| l dati della corrispondenza coincidono con quelli della Sede legale? * |                          |  |  |  |  |
| O Sì                                                                   |                          |  |  |  |  |
| O No                                                                   |                          |  |  |  |  |
| Provincia *                                                            | Comune *                 |  |  |  |  |
| - seleziona - 🗸 🗸                                                      | - seleziona -            |  |  |  |  |
| Indirizzo *                                                            | CAP *                    |  |  |  |  |
|                                                                        |                          |  |  |  |  |
| Recapito telefonico *                                                  | E-mail *                 |  |  |  |  |
|                                                                        |                          |  |  |  |  |
|                                                                        |                          |  |  |  |  |

Il modulo successivo richiederà la compilazione di informazioni relative all'**Ente Capofila**:

- 1. Dati identificativi ed anagrafici
- 2. Sede legale
- 3. Recapito per la corrispondenza con Regione
- 4. Rappresentante Legale

NB: L'utente troverà talune informazioni «precompilate» relative a ciascun set di dati, ossia recuperate dal profilo dell'Ente gestore, qualora inserite in fase di creazione del profilo dell'Ente (Manuale di Profilazione consultabile <u>qui</u>, nella sezione «**Allegati**»)

Tuttavia sarà **<u>sempre</u>** possibile modificare le informazioni precompilate e recuperate dal profilo dell'Ente all'interno della modulistica di compilazione, cliccando sul campo specifico.

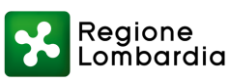

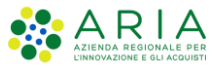

# Enti secondari (1/2)

#### Presentazione

| COMPILAZIONE DOMANDA DI<br>ISCRIZIONE               |                 |                        |             |                   |                          |                              |
|-----------------------------------------------------|-----------------|------------------------|-------------|-------------------|--------------------------|------------------------------|
| COMPILAZIONE > ENTI SECON                           | IDA > SEDI OPER | ATIVE <b>&gt;</b> RICH | IESTA DI    |                   |                          |                              |
| Enti secondari - Dati                               | identificativ   | i e anagra             | fici        |                   |                          |                              |
| Enti Secondari                                      |                 |                        |             |                   |                          |                              |
| Indicare quanti Enti Secondari si intend            | de inserire: *  |                        |             |                   |                          |                              |
| 99                                                  |                 |                        |             |                   |                          |                              |
| Enti Secondari *                                    |                 |                        |             |                   |                          | Mostra 30 🗸 righe per pagina |
| # ∧ DENOMINAZIONE \$                                | INDIRIZZO 🗢     | COMUNE 🗢               | PROVINCIA 🗢 | CODICE FISCALE 🗢  | SEDE LEGALE ANCHE SEDE O | PERATIVA? 🗢                  |
|                                                     |                 |                        |             |                   | Precedente Successiva    |                              |
| Report Elenco Enti Secondari                        |                 |                        |             |                   |                          |                              |
| Report totale Enti secodari caricati SCARICA REPORT |                 |                        |             |                   |                          |                              |
|                                                     |                 |                        | INDIETRO    | VANTI SALVA BOZZA |                          |                              |

Regione Lombardia

A RIA AZIENDA REGIONALE PER Nella sezione relativa agli Enti secondari associati, occorrerà anzitutto indicare il numero di Enti da dichiarare: - se sarà inferiore a 100, tutti gli Enti dovranno essere inseriti all'interno della maschera di compilazione, cliccando sul «+», come mostrato in figura. Successivamente sarà possibile scaricare un report in formato Excel con l'elenco totale di tutti gli Enti inseriti manualmente.

Attenzione! Tutti gli Enti secondari la cui sede legale è anche sede operativa dovranno essere reinseriti all'interno della maschera di compilazione relativa alle Sedi operative, nella sezione successiva.

# Enti secondari (2/2)

#### Presentazione

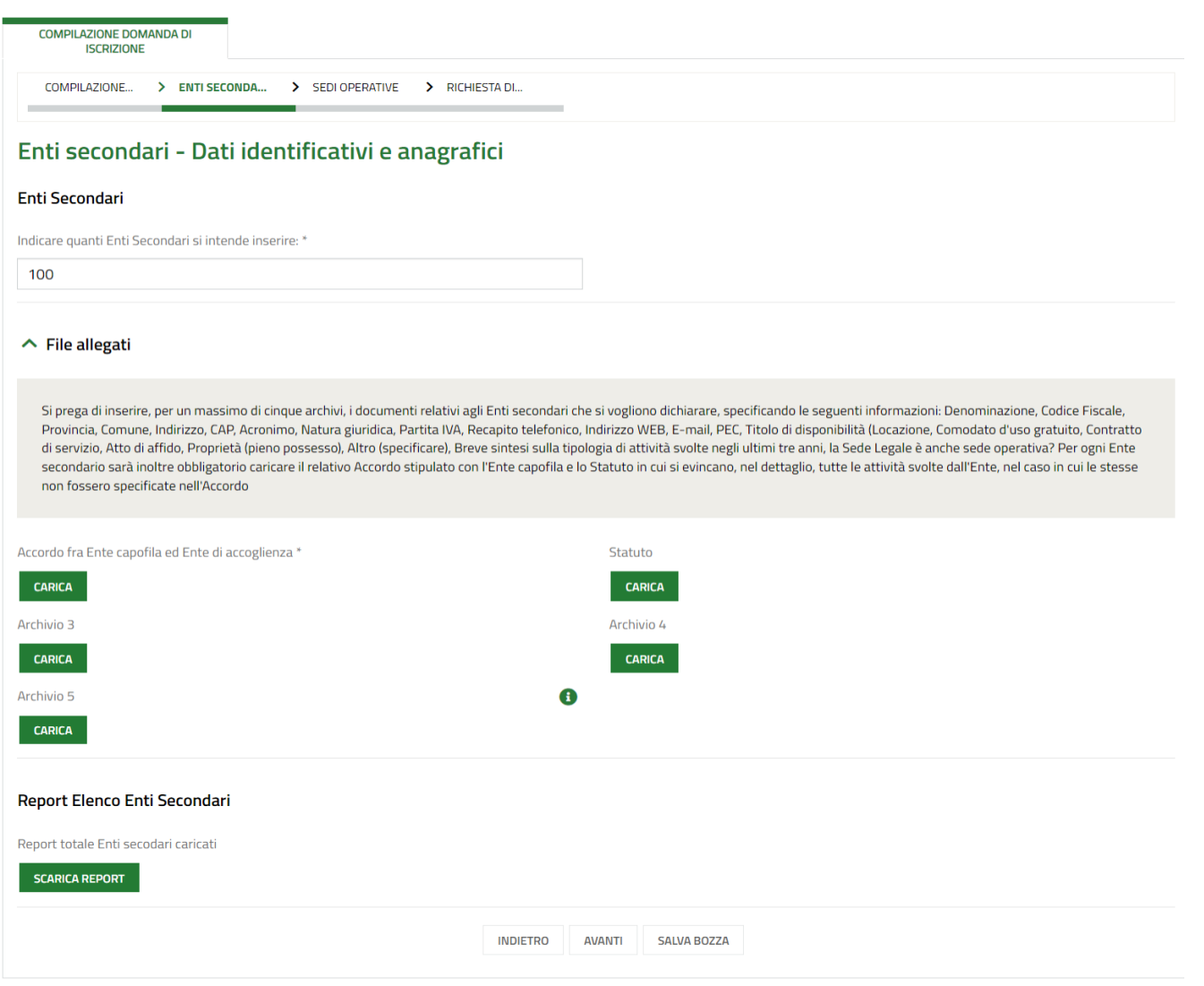

Nella sezione relativa agli Enti secondari associati, occorrerà anzitutto indicare il numero di Enti da dichiarare:

se sarà superiore a 100, non sarà necessario l'inserimento manuale degli Enti all'interno della maschera di compilazione (come illustrato nella slide precedente), ma sarà sufficiente caricare a sistema i soli allegati, di cui sarà obbligatorio solo l'Accordo tra Ente capofila ed Ente di accoglienza.

Successivamente resterà possibile scaricare un report in formato Excel con l'elenco totale di tutti gli Enti inseriti manualmente.

### Attenzione! Tutti gli Enti secondari la cui

sede legale è anche sede operativa dovranno essere comunque inseriti all'interno della maschera di compilazione relativa alle Sedi operative, nella sezione successiva.

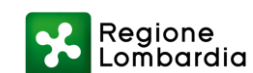

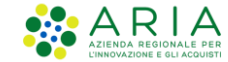

### Sedi operative

DOMANDA DI ISCRIZIONE - LEVA

|                 | ISCRIZIONE                         | CIVICA REGIONALE VOLONTARIA   |             |                     |                          |
|-----------------|------------------------------------|-------------------------------|-------------|---------------------|--------------------------|
| CO              | MPILAZIONE > ENTI SECOND           | )A > SEDI OPERATIVE > RICHIES | TA DI       |                     |                          |
| 5ed             | i operative                        |                               |             |                     |                          |
| }epor           | rt Sedi Legali definite com        | e operative                   |             |                     |                          |
| ≀eport          | totale sedi legali definite come o | perative caricate             |             |                     |                          |
| SCAR            | RICA REPORT                        |                               |             |                     |                          |
| Sedi c          | operative *                        |                               |             |                     |                          |
|                 |                                    |                               |             |                     | Mostra 30 v righe per pa |
|                 | DENOMINAZIONE 🗢                    | PROVINCIA 🗢                   | COMUNE 🗢    | INDIRIZZO 🗢         | ENTE DI RIFERIMENTO 🗢    |
| # <b>^</b>      |                                    |                               |             |                     |                          |
| # <b>^</b><br>1 | Asilo Nido "Giro Girotondo"        | Brescia                       | Travagliato | via del Gabaneto, 1 | 03405800172              |

#### **Report Sedi operative**

Report totale sedi operative caricate

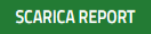

Nella sezione relativa alle Sedi operative sarà possibile compilare la relativa maschera, cliccando sul «+», ed inserendo tutte le informazioni richieste per ciascuna sede.

### Sarà necessario inserire il Codice fiscale dell'Ente capofila o dell'Ente secondario a cui ciascuna sede operativa risulta associata.

Successivamente resterà possibile scaricare un report in formato Excel con l'elenco totale di tutte le sedi operative inserite manualmente, e di tutte le sedi legali di ciascun Ente secondario e/o dell'Ente capofila che risultino anche operative.

Attenzione! <u>Tutti gli Enti secondari la cui sede</u> legale è anche sede operativa dovranno essere comunque inseriti all'interno della maschera di compilazione relativa alle Sedi operative.

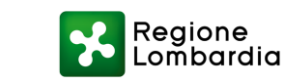

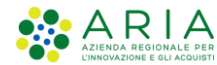

## Autocertificazioni e Allegati

#### Presentazione

| ichiesta di formale iscrizione e Autocertificazioni                                                                                                    |                                                                                                    |  |
|----------------------------------------------------------------------------------------------------|----------------------------------------------------------------------------------------------------|--|
| tocertificazioni                                                                                                    |                                                                                                    |  |
| ite richiedente attesta di svolgere una o più attività all'interno di almeno uno dei seguenti<br>tori: *<br>Servizi sociali e sociosanitari<br>Protezione civile<br>Patrimonio ambientale e riqualificazione urbana<br>Patrimonio storico, artistico e culturale<br>Educazione e promozione culturale, paesaggistica, ambientale, del turismo<br>stenibile e sociale<br>Promozione e organizzazione di attività sportive<br>Agricoltura in zona di montagna, agricoltura sociale e biodiversità | L'Ente richiedente attesta di essere in possesso dei seguenti requisiti: *  Assenza di scopo di lucro  Capacità organizzativa e possibilità d'impiego in rapporto alla leva civica  Corrispondenza tra i propri fini e le finalità di cui all'articolo 1, comma 2 della Legge Regionale n. 16 del 22 ottobre 2019  Svolgimento di un'attività continuativa da almeno tre anni Sede legale nel territorio di Regione Lombardia |  |
| י שירכי אינע איינער איינער איינער איינער איינער איינער איינער איינער איינער איינער איינער איינער איינער איינער                                                                                                    |                                                                                                    |  |
| ocumenti                                                                                                    |                                                                                                    |  |
| chiarazione sostitutiva dell'Atto di notorietà rilasciata dal Legale Rappresentante,<br>testante che i fini istituzionali dell'Ente richiedente corrispondano alle finalità indicate<br>all'art. 1 comma 2 della Legge Regionale n. 16 del 22 ottobre 2019 *<br>CARICA                                                                                                    | Dichiarazione sostitutiva resa ai sensi degli artt. 46 e 47 del D.P.R. 28/12/2000, n.445,<br>esclusivamente dal Legale Rappresentante dell'Ente richiedente, debitamente firmata,<br>attestante in modo puntuale le attività svolte dall'Ente in uno o più settori, tra quelli previsti<br>dall'art. 2 della Legge Regionale n. 16 del 22/10/2019, negli ultimi tre anni *<br>CARICA                                          |  |
| chiarazioni                                                                                                    |                                                                                                    |  |
| insapevole delle sanzioni penali previste dall'art. 76 D.P.R. 28 dicembre 2000, n. 445 per le<br>atesi di falsità in atti e di dichiarazioni mendaci, ai sensi degli artt. 46 e 47 del D.P.R. 28<br>cembre 2000, n. 445 e sue successive modificazioni e integrazioni, nonchè sotto la propria<br>sponsabilità dichiara che: *                                                                                                    | Dichiara: *<br>— Che i documenti allegati alla presente domanda di iscrizione sono conformi<br>all'originale                                                                                                    |  |
| Tutte le informazioni contenute nella presente "Scheda unica di Iscrizione" sono<br>ritiere                                                                                                    |                                                                                                    |  |
| hiara: *                                                                                                    | Dichiara: *                                                                                                    |  |
|                                                                                                    | Che l'Ente, richiedente l'iscrizione come capofila, non risulta attualmente già                                                                                                    |  |

Compilare la sezione relativa alle Autocertificazioni e provvedere all'inserimento degli allegati richiesti.

23

Regione Lombardia | 8

## Firma domanda

### Presentazione

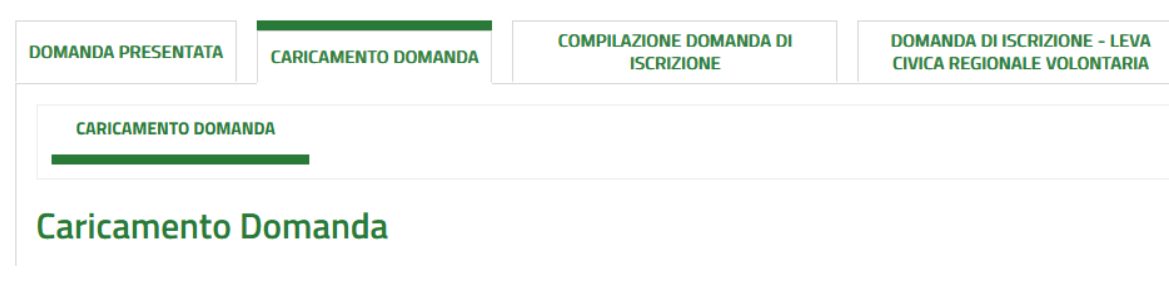

### Scelta firmatario

Il firmatario della domanda coincide con il Rappresentante Legale?

### Firma Domanda

Al fine di presentare la domanda compilata, dopo aver cliccato su «Genera PDF», ricontrollare tutte le informazioni inserite e provvedere all'apposizione della firma digitale sul documento che verrà inoltrato a Regione.

La firma potrà essere apposta dal Rappresentante legale dell'Ente gestore o di un suo delegato firmatario, previo caricamento di apposito Atto di delega, come richiesto dal sistema.

Cliccare sul pulsante "Genera PDF" per scaricare la domanda. Firmarla digitalmente con il Codice Fiscale del firmatario e ricaricarla.

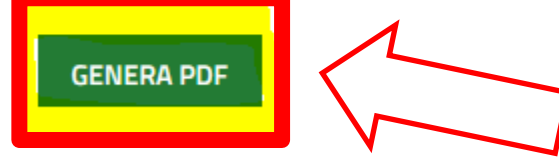

#### Domanda firmata

Domanda\_dlscrizione\_\_\_Albo\_Servizio\_civi... (42.6 kB)

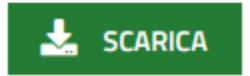

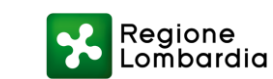

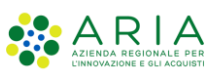

### Domanda presentata

#### Presentazione

| DOMANDA P                  | RESENTATA      | CARICAMENTO DOMANDA | COMPILAZIONE DOMANDA DI<br>ISCRIZIONE | DOMANDA DI ISCRIZIONE - LEVA<br>CIVICA REGIONALE VOLONTARIA |                            |
|----------------------------|----------------|---------------------|---------------------------------------|-------------------------------------------------------------|----------------------------|
| DOMAN                      | NDA PRESENTAT  | Ά                   |                                       |                                                             |                            |
| Domai                      | nda pres       | sentata             |                                       |                                                             |                            |
| Dettagli I                 | Protocollo     |                     |                                       |                                                             |                            |
| Denominaz<br>Star S.R.L.   | ione .         |                     |                                       | Codice Fiscale<br>XXX                                       |                            |
| Data invio a<br><b>XXX</b> | al protocollo  |                     |                                       | Numero Protocollo<br>XXX                                    |                            |
| Data Protoc<br><b>XXX</b>  | collo          |                     |                                       | La domanda è stata inviata al protoco                       | ollo di Regione Lombardia. |
| RIGENER                    | AZIONE PDF RIA | SSUNTIVO            |                                       |                                                             |                            |
| Storico p                  | rotocollazio   | one                 |                                       |                                                             |                            |
| # ^ N                      | UMERO PROTO    |                     | DATA PROTOCOLLO 🗢                     | DENOMINAZIONE 🖨                                             | CODICE FISCALE 🖨           |

La domanda potrà dirsi «**presentata**» una volta atterrati nell'apposito modulo. Verrà inviata dal sistema una notifica di conferma all'indirizzo E-mail inserito nelle informazioni generali dell'Ente gestore.

Sarà possibile revisionare le informazioni relative al protocollo generato, e i report contenenti il totale degli Enti secondari, delle sedi operative e delle sedi legali definite come operative inseriti nel modulo precedente.

#### Reportistica

1

Report Enti secondari caricati

SCARICA REPORT

Report Sedi operative caricate

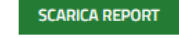

Report Sedi legali definite come operative

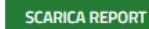

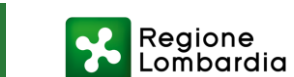

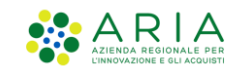